Autoliquidaciones

## 1 AUTOLIQUIDACIONES

Cuando se accede a la sección de "Autoliquidaciones" se muestra la siguiente información (ver Figura 1):

- Crear nueva liquidación: permite der de alta una nueva autoliquidación.
- Mis liquidaciones: muestra las liquidaciones realizadas en calidad de interesado.
- Liquidaciones realizadas como representante: muestra las liquidaciones realizadas en calidad de representante.

| El ayuntamiento pone a su disposición la posibi<br>mismas. | lidad de crear a  | utoliquidaciones de for  | ma telemática y el pago o | le las      |                      |
|------------------------------------------------------------|-------------------|--------------------------|---------------------------|-------------|----------------------|
| CREAR NUEVA LIQUIDACIÓN                                    |                   |                          |                           |             |                      |
| En la siguiente lista puede realizar el seguimien          | to de sus autolio | quidaciones:             |                           |             |                      |
| Vis liquidaciones                                          |                   |                          |                           |             |                      |
| Nostrar 10 v registros                                     |                   |                          |                           | Buscar:     |                      |
| Tipo de ingreso 🔶                                          | Fecha<br>creación | Número de liquidac       | ón <sup>♦</sup> Municipio | Situación 🍦 | Importe<br>principal |
| IVTM - Impuesto Vehículos Tracción Mecánica                | 15/09/2020        | 4018JMC3                 | Ayuntamiento              | Pendiente   | 112,00€              |
| IVTM - Impuesto Vehículos Tracción Mecánica                | 22/07/2020        | 4018JMC                  | Ayuntamiento              | Cobrado     | 112,00€              |
| iquidaciones realizadas como rep                           | presentante       | 2                        |                           |             |                      |
| Nostrar 10 🗸 registros                                     |                   |                          |                           | Buscar:     |                      |
| Tipo de ingreso                                            | Fecha<br>creación | Número de<br>liquidación | Municipio                 | Situación   | Importe<br>principal |
| IVTM - Impuesto Vehículos Tracción Mecánica                | 22/07/2020        | 4018JMC                  | Ayuntamiento              | Cobrado     | 41,01€               |
| IVTM - Impuesto Vehículos Tracción Mecánica                | 21/07/2020        | 123456                   | Ayuntamiento              | Cobrado     | 112,00€              |

Figura 1. Consulta/alta autoliquidaciones

# 2 Alta de autoliquidación

Para crear una autoliquidación hay que pulsar el botón de "Crear nueva liquidación" (ver Figura 2).

| Liquidaciones                                                                                                    |                                        |      |                                          |                      |         |                  |
|----------------------------------------------------------------------------------------------------|----------------------------------------|------|------------------------------------------|----------------------|---------|------------------|
| El ayuntamiento pone a su disposición la posibi<br>mismas.                                                           | ilidad de crear au                     | utol | oliquidaciones de forma telemát          | tica y el pago de la | S       |                  |
| CREAR NUEVA LIQUIDACIÓN                                                                                              |                                        |      |                                          |                      |         |                  |
|                                                                                                    |                                        |      |                                          |                      |         |                  |
| En la siguiente lista puede realizar el seguimient<br>Mis liquidaciones                                              | to de sus autoliq                      | quid | daciones:                                |                      |         |                  |
| En la siguiente lista puede realizar el seguimient<br>Mis liquidaciones<br>Mostrar 10 • registros                    | to de sus autoliq                      | quid | daciones:                                |                      | Buscar: |                  |
| En la siguiente lista puede realizar el seguimient<br>Mis liquidaciones<br>Mostrar 10 v registros<br>Tipo de ingreso | to de sus autoliq<br>Fecha<br>creación | quid | daciones:<br>Número de liquidación 🏺 Mur | nicipio              | Buscar: | Impor<br>princip |

Figura 2. Alta autoliquidación

En la siguiente pantalla seleccionamos la autoliquidación a realizar (ver Figura 3).

| Liquidaciones                                                                                                    |  |
|----------------------------------------------------------------------------------------------------|--|
| Autoliquidaciones disponibles:                                                                                                    |  |
| ICIO - Imp. Construcciones, Instalaciones y Obras<br>IIVT - Imp. Incremento de valor de terrenos N.U.<br>IVTM - Impuesto Vehículos Tracción Mecánica<br>IPSI 412 produccion servicios e importacion<br>POLISEC - Tasa prestación Serv. Especiales Policía |  |
| VOLVER                                                                                                    |  |

Figura 3. Autoliquidaciones disponibles

#### Autoliquidaciones

A continuación seleccionamos si la autoliquidación la realizamos en calidad de interesado o representante y le damos al botón de "siguiente" (Ver Figura 4).

| Alta de Auto                                              | iquidaciones                                                                                                    |        |
|-----------------------------------------------------------|----------------------------------------------------------------------------------------------------|--------|
| Institución                                               | Ayuntamiento                                                                                                    |        |
| Tipo de Ingreso                                           | IVTM - Impuesto sobre Vehículos de Tracción Mecánica                                                                       |        |
| A continuación puede cre                                  | ar una autoliquidación del Impuesto de Vehículos de Tracción Mecánica en tres sencillos pasos:                             |        |
| Rellenar el siguiente                                     | ormulario                                                                                                    |        |
| Calcular el importe d                                     | e la autoliquidación                                                                                                    |        |
| Crear la autoliquidaci                                    | ón                                                                                                    |        |
| Una vez creada la autolique<br>pago.<br>Persona o Entidad | Jidación ya podra pagarla, bien sea via telemática o imprimiendo la correspondiente carta de<br>que realiza la liquidación |        |
| Nombre                                                    |                                                                                                    |        |
| Persona o Entidad a                                       | a la que se le aplica la liquidación                                                                                       |        |
| I a misma Persona o Fr                                    | ntidad que realiza la autoliquidación                                                                                      |        |
| <ul> <li>Realizar la liquidación r</li> </ul>             | epresentando otra Persona o Entidad                                                                                        |        |
| SIGUIENTE                                                 |                                                                                                    |        |
|                                                           |                                                                                                    | VOLVER |

Figura 4. Formulario alta autoliquidación

En la siguiente pantalla introducimos los datos del hecho imponible y bonificación si la hubiera. Pulsamos el botón de "Calcular" para ver el importe final de la autoliquidación (Ver Figura 5).

| Alta de Autoli                                                                | quidaciones                                                                                         | Modificar |
|-------------------------------------------------------------------------------|----------------------------------------------------------------------------------------------------|-----------|
| Institución                                                                   | Ayuntamiento                                                                                        |           |
| Tipo de Ingreso                                                               | IVTM - Impuesto sobre Vehículos de Tracción Mecánica                                                |           |
| Persona                                                                       |                                                                                                    |           |
| Hecho Imponible                                                               |                                                                                                    |           |
| Matrícula:                                                                    | 4018JMC                                                                                             |           |
| Núm.Bastidor:                                                                 | 21111111111111                                                                                      |           |
| Fecha de alta:                                                                | 10/07/2020                                                                                          |           |
| Tipo de vehículo:                                                             | TURISMO Y                                                                                           |           |
| Unidades:                                                                     | 75 CABALLOSFISCALES                                                                                 |           |
| Marca:                                                                        | AUDI                                                                                                |           |
| Modelo:                                                                       | A3                                                                                                  |           |
| Bonificaciones                                                                |                                                                                                    |           |
| Bonificación:                                                                 | <seleccione a="" aplicar="" bonificación="" la=""></seleccione>                                     |           |
| Cálculo del importe d<br>Una vez haya rellenado todi<br>corresponde liquidar. | del impuesto<br>os los campos obligatorios puede proceder a cálcular el importe del impuesto que le |           |
|                                                                               |                                                                                                    | VOLVER    |

Figura 5. Calcular autoliquidación

A continuación veremos el importe total de la autoliquidación y procederemos a crear la autoliquidación pulsando el botón de "Crear autoliquidación" (ver Figura 6).

#### Autoliquidaciones

| Cálculo del importe del | impuesto |        |
|-------------------------|----------|--------|
| Importe del impuesto    | 112,00 € |        |
| CREAR AUTOLIQUIDACIÓN   | ]        |        |
|                         |          | VOLVER |

Figura 6. Crear autoliquidación

Una vez creada la autoliquidación podremos obtener la carta de pago pulsando el botón de "obtener la carta de pago", para posteriormente ir a la entidad colaboradora y realizar el pago (ver Figura 7).

| Importe del impuesto  | 112,00 €                                                                                                    |     |
|-----------------------|----------------------------------------------------------------------------------------------------|-----|
| <ul> <li></li> </ul>  | La autoliquidación ha sido creada. Puede proceder a pagarla imprimiendo la carta de pago correspondiente<br>o vía telematica. |     |
| OBTENER LA CARTA DE F | AGO                                                                                                    | VOL |

Figura 7. Obtener carta de pago

A continuación se muestra el detalle de la carta de pago (ver Figura 8).

|                                                                              |                                                                                                    | Ayuntamient<br>c/Sancho de /                                                                                                    | to de TAO<br>Ávila, 110                                                                                                    |                                                                                                  |                                                                                                    |                                                                  |                                                                                                    |                                                                                                    |
|------------------------------------------------------------------------------|----------------------------------------------------------------------------------------------------|----------------------------------------------------------------------------------------------------|----------------------------------------------------------------------------------------------------|--------------------------------------------------------------------------------------------------|----------------------------------------------------------------------------------------------------|------------------------------------------------------------------|----------------------------------------------------------------------------------------------------|----------------------------------------------------------------------------------------------------|
|                                                                              |                                                                                                    | tlf: 900 123 4                                                                                                    | 56                                                                                                    |                                                                                                  |                                                                                                    |                                                                  |                                                                                                    |                                                                                                    |
| 200530                                                                       |                                                                                                    |                                                                                                    |                                                                                                    |                                                                                                  |                                                                                                    |                                                                  | EJEMPLAR PA                                                                                                    | V: 131 0046<br>RA EL CONTRIBUYENTE                                                                             |
| CPR                                                                          | PER                                                                                                    | IODO DE PAGO                                                                                                    | EMISORA                                                                                                    | MOD                                                                                              | REFERENCIA                                                                                                    | 101                                                              | ENTIFICACIÓN                                                                                                    | IMPORTE                                                                                                    |
| 90521                                                                        | Has                                                                                                    | ta el 31/12/2020                                                                                                    | 280653                                                                                                    | 2                                                                                                | 000449 9563                                                                                                    | 1                                                                | 10032 366                                                                                                    | 112,00                                                                                                    |
| INSTI                                                                        | TUCIÓN                                                                                                    | . yunt                                                                                                    | tamient:                                                                                                    |                                                                                                  |                                                                                                    |                                                                  | REF. REC.                                                                                                    | AU 4492895                                                                                                    |
| CON                                                                          | CEPTO                                                                                                    | IVTM - Impuesto Ve                                                                                                    | thículos Tracción M                                                                                                    | ecánica                                                                                          |                                                                                                    |                                                                  |                                                                                                    |                                                                                                    |
| OBJETO                                                                       | RIBUTARIO                                                                                                    | 4018JMC                                                                                                    |                                                                                                    |                                                                                                  | 0000                                                                                                    |                                                                  | DEVENGO                                                                                                    | 2020/0                                                                                                    |
| 18                                                                           | ULSTU DE                                                                                                    | VERICOLOS DE TRA                                                                                                    | CCION NEACAESE                                                                                                    | MCICIO:                                                                                          | 2020                                                                                                    |                                                                  |                                                                                                    |                                                                                                    |
| ATRICULA                                                                     | : 4018JMC                                                                                                    |                                                                                                    | CABALLOS F                                                                                                    | ISCALES                                                                                          | 75,000                                                                                                    |                                                                  |                                                                                                    |                                                                                                    |
| ODELO- A                                                                     | 3                                                                                                    |                                                                                                    | FECHA ALTA                                                                                                    | /BAJA: 1                                                                                         | 0/07/2020 MOTIVO: 0                                                                                                    |                                                                  |                                                                                                    |                                                                                                    |
| stononia                                                                     | Vehiculo0                                                                                                    |                                                                                                    |                                                                                                    |                                                                                                  |                                                                                                    |                                                                  |                                                                                                    |                                                                                                    |
| sconomia                                                                     | veniculou                                                                                                    |                                                                                                    |                                                                                                    |                                                                                                  |                                                                                                    |                                                                  |                                                                                                    |                                                                                                    |
|                                                                              |                                                                                                    |                                                                                                    |                                                                                                    |                                                                                                  |                                                                                                    |                                                                  |                                                                                                    |                                                                                                    |
|                                                                              |                                                                                                    |                                                                                                    |                                                                                                    |                                                                                                  |                                                                                                    |                                                                  |                                                                                                    |                                                                                                    |
|                                                                              |                                                                                                    |                                                                                                    |                                                                                                    |                                                                                                  |                                                                                                    |                                                                  |                                                                                                    |                                                                                                    |
|                                                                              |                                                                                                    |                                                                                                    |                                                                                                    |                                                                                                  |                                                                                                    |                                                                  |                                                                                                    |                                                                                                    |
|                                                                              |                                                                                                    |                                                                                                    |                                                                                                    |                                                                                                  |                                                                                                    |                                                                  |                                                                                                    |                                                                                                    |
|                                                                              |                                                                                                    |                                                                                                    |                                                                                                    |                                                                                                  |                                                                                                    |                                                                  |                                                                                                    |                                                                                                    |
| UJETO P                                                                      | ASIVO                                                                                                    |                                                                                                    |                                                                                                    |                                                                                                  |                                                                                                    |                                                                  |                                                                                                    |                                                                                                    |
|                                                                              |                                                                                                    |                                                                                                    |                                                                                                    |                                                                                                  |                                                                                                    |                                                                  |                                                                                                    |                                                                                                    |
|                                                                              |                                                                                                    |                                                                                                    |                                                                                                    |                                                                                                  |                                                                                                    |                                                                  |                                                                                                    |                                                                                                    |
|                                                                              |                                                                                                    |                                                                                                    |                                                                                                    |                                                                                                  |                                                                                                    |                                                                  |                                                                                                    |                                                                                                    |
|                                                                              |                                                                                                    |                                                                                                    |                                                                                                    |                                                                                                  | 90521280653000                                                                                                    | 4492895                                                          | 631003200366                                                                                                    | 000112000                                                                                                    |
|                                                                              |                                                                                                    |                                                                                                    |                                                                                                    |                                                                                                  | 90521280653000                                                                                                    | 4492895                                                          | 631003200366                                                                                                    | 000112000                                                                                                    |
| JGAR DE                                                                      | PAGO: en ca                                                                                                    | lquier sucursal de CA                                                                                                    | JARIOJA, IBERCA                                                                                                    | JA o BANC                                                                                        | 90521280653000                                                                                                    | 14492895                                                         | 631003200366                                                                                                    | 000112000                                                                                                    |
| UGAR DE<br>ARA REAI<br>htidades C<br>STE DOC<br>nisión es i<br>suda.         | PAGO: en ca<br>LIZAR EL PAI<br>olaboradoras<br>JMENTO SE<br>un acto de trá                                              | iquier sucursal de CA<br>30 dirijáse con este (<br>señaladas - No es ne<br>EXPIDE A PETICIÓN<br>mite que no admite re                                                                              | JARIOJA, IBERCA.<br>INFOR<br>documento, no más<br>cesario tener cuent<br>I DE INTERESADO<br>ecurso alguno, sin p                                                                                               | JA o BANC<br>MACIÓN A<br>a tarde de l<br>a abierta e<br>y AL SOL<br>perjuicio de                 | 90521280653000<br>CO SANTANDER<br>IL PAGADOR<br>la Yecha limite de pago' de<br>n las mismas.<br>.O EFECTO DE REALIZA<br>I los que en su caso proce                                                  | el mismo,<br>R EL PAG                                            | 631003200366<br>a cualquier su<br>GO DE LA DEU<br>ra el acto de lig                                                                                        | 000112000<br>cursal de una de la:<br>IDA DETALLADA. Si<br>juidación origen de la                               |
| UGAR DE<br>ARA REA<br>titidades C<br>STE DOC<br>nisión es<br>suda.           | PAGO: en ca<br>LIZAR EL PA<br>Iolaboradoras<br>JMENTO SE<br>un acto de trá                                              | lquier sucursal de CA<br>30 dirijáse con este (<br>señaladas - No es ne<br>EXPIDE A PETICIÓN<br>mite que no admite ro                                                                              | JARIOJA, IBERCA.<br>INFOR<br>documento, no más<br>cesario tener cuent<br>I DE INTERESADO<br>ecurso alguno, sin p                                                                                               | JA o BANC<br>MACIÓN A<br>i tarde de l<br>a abierta e<br>) Y AL SO<br>erjuicio de                 | 90521280653000<br>CO SANTANDER<br>IL PAGADOR<br>a 'techa limite de pago' de<br>n las mismas.<br>LO EFECTO DE REALIZA<br>los que en su caso proce                                                    | el mismo,<br>R EL PAG                                            | a cualquier su<br>GO DE LA DEU<br>ra el acto de lig                                                                                                    | ouosal de una de la:<br>IDA DETALLADA, Si<br>juidación origen de la                                            |
| UGAR DE<br>ARA REA<br>Intidades C<br>STE DOC<br>nuisión es r<br>auda.        | PAGO: en ca<br>LIZAR EL PA<br>Iolaboradoras<br>JMENTO SE<br>un acto de trá                                              | lquier sucursal de CA<br>30 dirijáse con este<br>señaladas . No es ne<br>EXPIDE A PETICIÓN<br>mite que no admite ro                                                                                | JARIOJA, IBERCA.<br>INFOR<br>documento, no más<br>cesario tener cuent<br>I DE INTERESADO<br>ecurso alguno, sin p                                                                                               | JA o BANC<br>MACIÓN A<br>i tarde de la<br>a abierta e<br>o Y AL SOL<br>perjuicio de              | 90521280653000<br>CO SANTANDER<br>IL PAGADOR<br>a 'techa limite de pago' de<br>n las mismas.<br>LO EFECTO DE REALIZA<br>los que en su caso proce                                                    | 94492895<br>el mismo,<br>IR EL PAG<br>edan cont                  | a cualquier su<br>GO DE LA DEU<br>ra el acto de lig                                                                                                    | ouosal de una de la:<br>IDA DETALLADA. Si<br>Juidación origen de la                                            |
| UGAR DE<br>ARA REA<br>tildades C<br>STE DOC<br>nisión es r<br>suda.          | PAGO: en ca<br>LIZAR EL PA<br>olaboradoras<br>UMENTO SE<br>un acto de trá                                               | lquier sucursal de CA<br>30 dirijáse con este (<br>señaladas . No es ne<br>EXPIDE A PETICIÓN<br>mite que no admite re                                                                              | JARIOJA, IBERCA.<br>INFOR<br>documento, no más<br>cesario tener cuent<br>I DE INTERESADO<br>ecurso alguno, sin p                                                                                               | JA o BANC<br>MACIÓN A<br>a tarde de l<br>a abierta e<br>) Y AL SO<br>perjuicio de                | 90521280653000<br>CO SANTANDER<br>IL PAGADOR<br>a 'techa limite de pago' de<br>n las mismas.<br>O EFECTO DE REALIZA<br>los que en su caso proce                                                     | el mismo,<br>R EL PA(<br>edan cont                               | a cualquier su<br>GO DE LA DEU<br>ra el acto de lig                                                                                                    | ouosal de una de la:<br>IDA DETALLADA. Si<br>Juidación origen de la                                            |
| JGAR DE<br>ARA REA<br>ntidades C<br>STE DOC<br>STE DOC<br>nisión es<br>suda. | PAGO: en ca<br>LIZAR EL PA<br>lolaboradoras<br>JMENTO SE<br>un acto de trá                                              | lquier sucursal de CA<br>30 dirijáse con este (<br>señaladas - No es ne<br>EXPIDE A PETICIÓN<br>mite que no admite re                                                                              | JARIOJA, IBERCA.<br>INFOR<br>documento, no más<br>cesario tener cuent<br>I DE INTERESADO<br>ecurso alguno, sin p                                                                                               | JA o BANC<br>MACIÓN A<br>i tarde de la<br>a abierta e<br>) Y AL SO<br>berjuicio de               | 90521280653000<br>CO SANTANDER<br>IL PAGADOR<br>la Techa limite de pago' de<br>n las mismas.<br>.O EFECTO DE REALIZA<br>los que en su caso proce                                                    | el mismo,<br>R EL PAG                                            | a cualquier su<br>GO DE LA DEU<br>ra el acto de lig                                                                                                    | 000112000<br>cursal de una de la:<br>IDA DETALLADA. Si<br>juidación origen de la                               |
| UGAR DE<br>ARA REA<br>htidades C<br>STE DOC<br>nisión es i<br>suda.          | PAGO: en ca<br>LIZAR EL PA<br>olaboradoras<br>JMENTO SE<br>un acto de trá                                               | Iquier sucursal de CA<br>30 dirijáse con este (<br>señaladas . No es ne<br>EXPIDE A PETICIÓN<br>mite que no admite re                                                                              | JARIOJA, IBERCA.<br>INFOR<br>documento, no más<br>cesario tener cuent<br>I DE INTERESADO<br>ecurso alguno, sin p                                                                                               | JA o BANC<br>MACIÓN A<br>E tarde de l<br>a abierta e<br>o Y AL SO<br>perjuicio de                | 90521280653000<br>CO SANTANDER<br>IL PAGADOR<br>a 'techa limite de pago' de<br>n las mismas.<br>LO EFECTO DE REALIZA<br>I los que en su caso proce                                                  | el mismo,<br>R EL PA(                                            | a cualquier su<br>GO DE LA DEU<br>ra el acto de lig                                                                                                    | ouosal de una de la:<br>IDA DETALLADA. Si<br>Juidación origen de la                                            |
| JGAR DE<br>ARA REA<br>ttidades C<br>STE DOC<br>misión es r<br>suda.          | PAGO: en ca<br>LIZAR EL PAI<br>olaboradoras<br>JMENTO SE<br>un acto de trá                                              | Iquier sucursal de CA<br>30 dirijáse con este (<br>señaladas . No es ne<br>EXPIDE A PETICIÓN<br>mite que no admite re<br>PARA LA VALIDACIÓ                                                         | JARIOJA, IBERCA.<br>INFOR<br>documento, no más<br>cesario tener cuent<br>I DE INTERESADO<br>ecurso alguno, sin p                                                                                               | JA o BANC<br>MACIÓN A<br>La tarde de la<br>a abierta e<br>) Y AL SO<br>perjuicio do              | 90521280653000<br>CO SANTANDER<br>IL PAGADOR<br>a 'techa limite de pago' de<br>n las mismas.<br>.O EFECTO DE REALIZA<br>I los que en su caso proce                                                  | el mismo,<br>R EL PAG                                            | a cualquier su<br>GO DE LA DEU<br>ra el acto de liq                                                                                                    | ouosal de una de la:<br>DA DETALLADA. Si<br>juidación origen de la                                             |
| UGAR DE<br>ARA REA<br>htidades C<br>STE DOC<br>nisión es r<br>suda.          | PAGO: en ca<br>LIZAR EL PA<br>Iolaboradoras<br>JMENTO SE<br>un acto de trá<br>ESERVADO F                                | Iquier sucursal de CA<br>30 dirijáse con este (<br>señaladas - No es ne<br>EXPIDE A PETICIÓN<br>mite que no admite ro<br>PARA LA VALIDACIÓ                                                         | JARIOJA, IBERCA.<br>INFOR<br>documento, no más<br>cesario tener cuent<br>I DE INTERESADO<br>ecurso alguno, sin p                                                                                               | JA o BANC<br>MACIÓN A<br>i tarde de l<br>a abierta e<br>) Y AL SOI<br>serjuicio de               | 90521280653000<br>CO SANTANDER<br>IL PAGADOR<br>a 'techa limite de pago' de<br>n las mismas.<br>LO EFECTO DE REALIZA<br>los que en su caso proce                                                    | el mismo,<br>R EL PA(<br>dan cont                                | a cualquier su<br>GO DE LA DEU<br>ra el acto de lig                                                                                                    | ouosal de una de la:<br>IDA DETALLADA, Si<br>juidación origen de la                                            |
| UGAR DE<br>ARA REA<br>titidades C<br>STE DOC<br>misión es r<br>suda.         | PAGO: en ca<br>LIZAR EL PA<br>lolaboradoras<br>JMENTO SE<br>un acto de trá<br>en acto de trá                            | Iquier sucursal de CA<br>30 dirijáse con este (<br>señaladas . No es ne<br>EXPIDE A PETICIÓN<br>mile que no admite re<br>Mile que no admite re                                                     | JARIOJA, IBERCA.<br>INFOR<br>documento, no más<br>cesario tener cuent<br>I DE INTERESADO<br>ecurso alguno, sin p                                                                                               | JA o BANC<br>MACIÓN A<br>a tarde de l<br>a abierta e<br>) Y AL SO<br>perjuicio de                | 90521280653000<br>CO SANTANDER<br>IL PAGADOR<br>a 'techa limite de pago' de<br>n las mismas.<br>O EFECTO DE REALIZA<br>I los que en su caso proce                                                   | el mismo,<br>R EL PAG                                            | a cualquier su<br>GO DE LA DEU<br>ra el acto de lig                                                                                                    | ouosal de una de la:<br>IDA DETALLADA. Si<br>Juidación origen de la                                            |
| UGAR DE<br>ARA REA<br>titidades C<br>STE DOCI<br>nisión es<br>suda.          | PAGO: en ca<br>LIZAR EL PAI<br>olaboradoras<br>JMENTO SE<br>un acto de trá                                              | Iquier sucursal de CA<br>30 dirijáse con este (<br>señaladas - No es ne<br>EXPIDE A PETICIÓN<br>mite que no admite ro<br>PARA LA VALIDACIÓ                                                         | JARIOJA, IBERCA.<br>INFOR<br>documento, no más<br>cesario tener cuent<br>I DE INTERESADO<br>ecurso alguno, sin p                                                                                               | JA o BANC<br>MACIÓN A<br>E tarde de la<br>abierta e<br>O Y AL SO<br>perjuicio de                 | 90521280653000<br>CO SANTANDER<br>IL PAGADOR<br>a 'techa limite de pago' de<br>n las mismas.<br>LO EFECTO DE REALIZA<br>los que en su caso proce                                                    | el mismo,<br>R EL PAG                                            | a cualquier su<br>GO DE LA DEU<br>ra el acto de lig                                                                                                    | ouosal de una de la<br>IDA DETALLADA. S<br>juidación origen de l                                               |
| UGAR DE<br>ARA REA<br>htidades C<br>STE DOCI<br>nisión es i<br>suda.         | PAGO: en ca<br>LIZAR EL PAI<br>olaboradoras<br>JMENTO SE<br>un acto de trá<br>ESERVADO F                                | Iquier sucursal de CA<br>30 dirijáse con este (<br>señaladas - No es ne<br>EXPIDE A PETICIÓN<br>mite que no admite ro<br>PARA LA VALIDACIÓ                                                         | JARIOJA, IBERCA.<br>INFOR<br>documento, no más<br>cesario tener cuent<br>I DE INTERESADO<br>ecurso alguno, sin p<br>don MECÁNICA                                                                               | JA o BANC<br>MACIÓN A<br>i tarde de l<br>a abierta e<br>o Y AL SOI<br>serjuicio do               | 90521280653000<br>CO SANTANDER<br>IL PAGADOR<br>a 'techa limite de pago' de<br>n las mismas.<br>LO EFECTO DE REALIZA<br>los que en su caso proce                                                    | el mismo,<br>R EL PA(<br>dan contr<br>dan contr<br>ide           | a cualquier su<br>GO DE LA DEU<br>GO DE LA DEU<br>Ta el acto de lig                                                                                        | CUISAI de una de la:<br>IDA DETALLADA, Si<br>juidación origen de la<br>inidación origen de la                  |
| PACIO R<br>90521                                                             | PAGO: en ca<br>LIZAR EL PAI<br>olaboradoras<br>UMENTO SE<br>un acto de trá<br>ESERVADO F                                | Iquier sucursal de CA<br>30 dirijáse con este (<br>señaladas - No es ne<br>EXPIDE A PETICIÓN<br>mite que no admite ro<br>PARA LA VALIDACIÓ<br>PARA LA VALIDACIÓ<br>0000 DE PAGO<br>a el 31/12/2020 | JARIOJA, IBERCA.<br>INFOR<br>documento, no más<br>cesario tener cuent<br>I DE INTERESADO<br>scurso alguno, sin p<br>Son MECÁNICA                                                                               | JA o BANC<br>MACIÓN A<br>E tarde de l<br>a abierta e<br>O Y AL SO<br>Derjuicio de<br>MOD         | 90521280653000<br>CO SANTANDER<br>IL PAGADOR<br>a 'techa limite de pago' de<br>n las mismas.<br>LO EFECTO DE REALIZA<br>los que en su caso proce<br>los que en su caso proce                        | el mismo,<br>R EL PA(<br>dan contr<br>dan contr<br>iDE<br>iDE    | a cualquier su<br>GO DE LA DEU<br>GO DE LA DEU<br>Ta el acto de líq<br>SUGEPARA LA GNT<br>INTERCACIÓN<br>200366                                            | INPORTE<br>112,000                                                                                             |
| UGAR DE<br>ARA REA<br>titidades C<br>STE DOC<br>nisión es<br>xuda.           | PAGO: en ca<br>LIZAR EL PAI<br>olaboradoras<br>JMENTO SE<br>un acto de trá<br>ESERVADO F<br>ESERVADO F<br>Hast<br>NSIVO | Iquier sucursal de CA<br>30 dirijáse con este e<br>señaladas . No es ne<br>EXPIDE A PETICIÓN<br>mite que no admite re<br>PARA LA VALIDACIÓ<br>IÓDO DE PAGO<br>a el 31/12/2020                      | JARIOJA, IBERCA.<br>INFOR<br>documento, no más<br>cesario tener cuent<br>I DE INTERESADO<br>ecurso alguno, sin p<br>curso alguno, sin p<br>conso alguno, sin p<br>ecurso alguno, sin p<br>ecurso alguno, sin p | JA o BANC<br>MACIÓN A<br>E tarde de la<br>a abierta e<br>o Y AL SO<br>perjuicio de<br><u>MOD</u> | 90521280653000<br>CO SANTANDER<br>IL PAGADOR<br>a 'techa limite de pago' de<br>n las mismas.<br>LO EFECTO DE REALIZA<br>los que en su caso proce<br>los que en su caso proce<br>REFERENCIA<br>0004/ | el mismo,<br>R EL PAG<br>edan contr<br>dan contr<br>inte<br>inte | a cualquier su<br>a cualquier su<br>GO DE LA DEU<br>ra el acto de lig<br>national construction<br>national construction<br>national construction<br>200566 | Cursal de una de la:<br>DA DETALLADA, Si<br>juidación origen de la<br>indecembro de la<br>merorete<br>112,00 ( |

Figura 8. Carta de pago

Por último, podremos consulta la nueva autoliquidación en situación "Pendiente" desde la sección de "Autoliquidaciones" (ver Figura 9).

| Mostrar 10 🗸 registros                      |                   |                       |              | Buscar:   |                      |
|---------------------------------------------|-------------------|-----------------------|--------------|-----------|----------------------|
| Tipo de ingreso                             | Fecha<br>creación | Número de liquidación | Municipio    | Situación | Importe<br>principal |
| IVTM - Impuesto Vehículos Tracción Mecánica | 15/09/2020        | 4018JMC3              | Ayuntamiento | Pendiente | 112,00               |
| IVTM - Impuesto Vehículos Tracción Mecánica | 15/09/2020        | 4018JMC               | Ayuntamiento | Pendiente | 112,00               |

Figura 9. Listado de autoliquidaciones

### 3 Detalle de la autoliquidación

Muestra la información referente a:

- Datos generales: datos comunes a todas las autoliquidaciones como Institución, tipo de ingreso, referencia, fecha, número del recibo e importe.
- Estado del recibo generado.
- Datos particulares de dicho recibo: dependerá del tipo de ingreso del recibo generado

Dependiendo de la situación de la autoliquidación se podrá obtener la "carta de pago", si es una autoliquidación pendiente, o el "justificante de pago" si es un autoliquidación pagada (ver Figura 10).

| nstitución                                                                                                    | Ayuntamiento                                                                                                    |  |
|----------------------------------------------------------------------------------------------------|----------------------------------------------------------------------------------------------------|--|
| lipo de Ingreso                                                                                                    | IVTM - Impuesto Vehículos Tracción Mecánica                                                                             |  |
| Número                                                                                                    | 4018JMC3                                                                                                    |  |
| Fecha                                                                                                    | 20/10/2020                                                                                                    |  |
| Número del recibo                                                                                                    | 4492894                                                                                                    |  |
| mporte                                                                                                    | 112,00 €                                                                                                    |  |
| Estado del Recibo                                                                                                    | Pendiente                                                                                                    |  |
| istado del Recibo<br>Estado                                                                                                    | Pendiente                                                                                                    |  |
| Estado del Recibo<br>Estado<br>atos particulares                                                                                                 | Pendiente                                                                                                    |  |
| Estado del Recibo<br>Estado<br>atos particulares<br>IM UESTO DE VEHIO<br>MATRICULA: 4018JMC3<br>MARCA: AUDI<br>MODELO: A3<br>Autonomia Vehículo0 | Pendiente<br>ULOS DE TRACCION MCACAEJERCICIO: 2020<br>CABALLOS FISCALES 75,000<br>FECHA ALTA/BAJA: 10/07/2020 MOTIVO: 0 |  |

Figura 10. Detalle de la autoliquidación